# CXDNEXT

# ネットレジサービスご解約の手引き

平素より弊社サービスご利用いただき、誠にありがとうございます。 表記の解約手続きに関して下記のご注意事項をご確認・ご同意の上、お申込いただくようお願いいたします。

記

### ■ 解約に必要な書類

下記書類をご記入の上、同封の返信用封筒にて CXD ネクストへご提出くださいますようお願いいたします。

| 書類名       | ご注意事項                                 |
|-----------|---------------------------------------|
| サービス解約申込書 | 契約者名、店舗名、解約するサービス、電子レジスターコードをご記入ください。 |

#### ■ サービス料金のご請求とクレジット売上代金のお振込みについて

## ● サービス料金のご請求

サービス利用料は月額※となっております。解約月のサービス利用料は、翌月にご請求となります。

● クレジット売上代金のお振込み

クレジット売上代金は、サービスご解約後も、お取り扱い区分(1回払い、など)によって定められたお 振込み日にお振込みとなります。

# ■ <u>電子決済サービス IC(V) ご利用の方へ</u>

決済端末(V200c)は返却の必要は御座いませんが、ご解約日以降は決済端末をご利用にならないでくだ さい。

本サービス経由でJCBをご利用頂いている場合、JCB加盟店契約の解約は直接JCBへお申込ください。 また本サービス経由で QR コード決済をご利用頂いている場合、株式会社アプラスへ直接解約のご連絡 をお願いします。

# ■ <u>解約の手順</u>

別紙「ご解約の流れ」をご確認お願いいたします。

### ■ 単レジでご利用になる方へ

お客様にて、「決済端末(V200c)の取外し設定」の操作を行わないと、一部機能が単レジとしてご利用が できなくなりますので、必ず、別紙「決済端末(V200c)の取外し設定」記載の操作を実施ください。 尚、解約手続完了後にインターネット回線のご解約は、お客様ご自身で各事業者へお申込ください。

#### ■ 売上集計管理サービスをご利用の方へ

解約手続が完了すると売上集計管理サービスでご覧いただいていました Web ページにログインすること ができなくなります。必要な情報は、事前にダウンロードをお願いいたします。

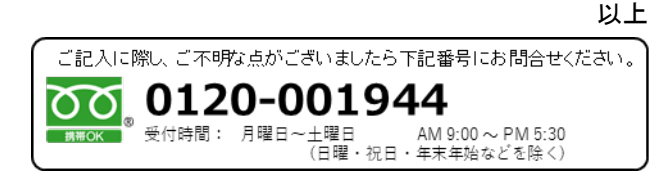

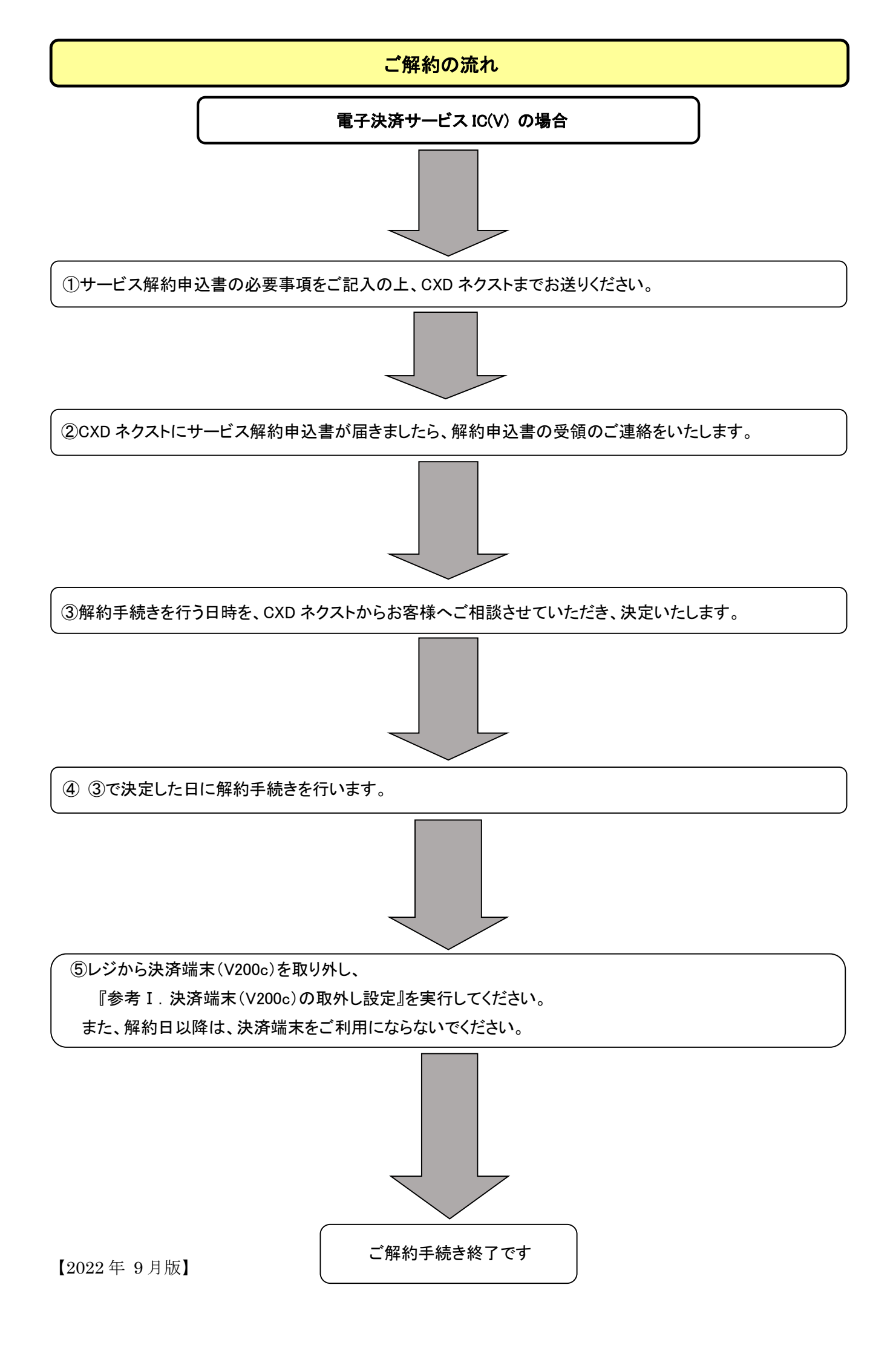

# 参考 I.決済端末(V200c)の取外し設定(電子決済サービス IC(V)をご解約の場合)

決済関連の締めキーを押しても、決済端末と連動しないように設定を変更します (この設定変更を行なわないと、決済端末を取り外した後は、キーを押した際にエラーが発生して締め処理 が行なえません)

電子決済サービス IC(V)のご解約日に合わせて、この操作を実施してください。 また、決済端末(V200c)はレジからケーブルごと外した上、使用しないでください。

※レジ精算を行い精算レポートを印字してから取外してください。(精算レポートは大切に保管してください。)

 ①モードスイッチを「設定」の位置に合わせます。
 ②「△」「▽」キーを押して表示カーソルを「システム設定」の位置まで 移動し、「現/預」キーを押してシステム設定モードに入ります。
 □
 □
 □
 □
 □
 □
 □
 □
 □
 □
 □
 □
 □
 □
 □
 □
 □
 □
 □
 □
 □
 □
 □
 □
 □
 □
 □
 □
 □
 □
 □
 □
 □
 □
 □
 □
 □
 □
 □
 □
 □
 □
 □
 □
 □
 □
 □
 □
 □
 □
 □
 □
 □
 □
 □
 □
 □
 □
 □
 □
 □
 □
 □
 □
 □
 □
 □
 □
 □
 □
 □
 □
 □
 □
 □
 □
 □
 □
 □
 □
 □
 □
 □
 □
 □
 □
 □
 □
 □
 □
 □
 □
 □
 □
 □
 □
 □
 □
 □
 □
 □
 □
 □
 □
 □
 □
 □
 □
 □
 □
 □
 □
 □
 □
 □
 □
 □
 □
 □
 □
 □
 □
 □
 □
 □
 □
 □
 □

③下の操作を行い、画面が右図のようになったことを確認します。

3 (小計)

④続いて、以下の操作を行い、画面が右図のようになったことを確認します。

| 198小計 | 0 見/預 小計 |
|-------|----------|
|       |          |
|       |          |

| モードスイッチの位置         |   |
|--------------------|---|
| <u>設定</u><br>1. 設定 | 7 |
| 2. SDカード           |   |
| 3. 設定点検印字          |   |
| 4. システム設定          |   |
| ᅍᄱᇦᆇᇔᅌᇰᄪᄵᆇᅕ        |   |
| 選択して唯正く現/預/        | 0 |
| 設定                 | 0 |
| [                  |   |
| PGM3               |   |
|                    |   |

| 000000000 | 0198 | <br>           |
|-----------|------|----------------|
|           |      | <br>0000000000 |

モード替え

「現/預」を押下した直後にこの画面になります

⑤続いて、以下の操作を行い、画面が下図のようになったことを確認します。またレシートが印刷されます。

|   | 信1 | 小計 |
|---|----|----|
| 0 | 信) | 小計 |

※SR-C550 の場合

※SR-S4000の場合。

| 画面イメージ  |                                 |   |       |             |          |
|---------|---------------------------------|---|-------|-------------|----------|
|         |                                 |   | レシートイ | メージ         |          |
| 0007-02 |                                 |   | P 03  | 2020年11月19日 | 17:29    |
| クレジット   |                                 |   |       |             | 000006   |
|         | 0000000                         |   |       |             |          |
| 終了 モード  | <sup>3</sup> 替え                 |   | クレジュ  | ット          | 00**-02  |
|         |                                 |   |       |             | 00000000 |
|         | **の部分は数字が入ります<br>数字はお客様により異なります | + |       |             |          |